# Aggiornamento di Unity Connection con COBRAS anziché DRS

## Sommario

Introduzione Premesse Vantaggi Esegui backup CUC Limitazioni del backup COBRAS Ripristina nel nuovo CUC Informazioni correlate

### Introduzione

Questo documento descrive come aggiornare Cisco Unity Connection (CUC) con la suite di applicazioni di backup e ripristino unificate Cisco (COBRAS) anziché con il sistema di disaster recovery Cisco (DRS).

## Premesse

Quando si desidera aggiornare la versione di CUC, potrebbe essere più semplice utilizzare il COBRAS per passare direttamente alla versione corretta anziché eseguire un aggiornamento o un ripristino DRS, che ha i propri requisiti. Un ripristino DRS richiede il ripristino della stessa versione di CUC da cui viene eseguito il ripristino. Il COBRAS consente di eseguire un backup e quindi di ripristinare una versione più recente di CUC. Ciò è particolarmente utile se si cambia hardware o se si lavora in un ambiente virtuale.

**Nota:** Per visualizzare l'elenco completo delle versioni supportate, consultare la sezione <u>Supporto delle versioni</u> del documento **COBRAS Briefcase Mode** di Cisco Unity Tools.

#### Vantaggi

Quando si utilizza il COBRAS anziché il DRS per aggiornare il CUC, si evita la necessità di risolvere i problemi di aggiornamento che potrebbero richiedere ore per la revisione e la correzione. Questo documento descrive i motivi per cui il COBRAS può essere una scelta migliore per un aggiornamento CUC o per spostare l'hardware. La documentazione COBRAS è eccellente e contiene informazioni dettagliate sui vari processi, ma viene spesso trascurata per quanto riguarda il percorso di aggiornamento.

**Suggerimento**: I processi descritti nelle sezioni seguenti forniscono solo una panoramica di alto livello. Consultare la documentazione COBRAS per una descrizione più dettagliata dell'intero processo.

# Esegui backup CUC

Completare questi passaggi per eseguire il backup di CUC:

- 1. Installare COBRAS nel PC.
- 2. In CUC, creare un account che non disponga di una cassetta postale e che abbia il ruolo di amministratore remoto.
- 3. Andare alla pagina Web CUC e fare clic su Aggiungi nuovo.
- 4. Scegliere **Utente senza cassetta postale** nel campo *Tipo utente* e immettere le informazioni appropriate.
- 5. Abilitare il servizio proxy del database in modo che COBRAS possa connettersi al database.
- 6. Dalla pagina Web CUC, selezionare **Impostazioni di sistema > Avanzate > Amministrazione connessione**.
- Cerca proxy di database: Campo Timer arresto servizio (in giorni), immettere il valore 30 e fare clic su Salva.
  Nete: Questa valore à definite in giorni.

Nota: Questo valore è definito in giorni.

- 8. Accedere alla pagina Web di Manutenzione CUC e selezionare **Strumenti > Gestione** assistenza.
- 9. Nel campo *Servizi facoltativi* individuare **Proxy database connessioni**, fare clic su **Attiva** e quindi su **Avvia**. Il COBRAS dovrebbe ora essere in grado di stabilire una connessione al database per eseguire il backup.
- 10. Selezionare le impostazioni appropriate per un backup della configurazione corrente del sistema.

| COBRAS Export for Connection                                                                                                    |
|----------------------------------------------------------------------------------------------------|
| Configure Options Help                                                                                                    |
| Backup Options Select Backup Destination Active Command Line Options Connection Server Details                                  |
| Subscribers:                                                                                                    |
| Induce greeting WAV files                                                                                                    |
| Endude voice nomes                                                                                                    |
| Include private distribution list details                                                                                       |
| Include voice messages                                                                                                    |
| Only include messages newer than 🛛 🔅 days ald                                                                                   |
| Include secure voice messages in backup                                                                                         |
| Include deleted messages in backup (NOTE: these restore as saved/read messages)                                                 |
| Include messages for all subscribers                                                                                            |
| include messages only for selected subscribers choose                                                                           |
| Coll Hondlers:                                                                                                    |
| Induce greeting WAV files                                                                                                    |
| Dublic Distribution Lister                                                                                                    |
| Public Distribution Cists: Induce list membership details                                                                       |
| Include voice names                                                                                                    |
| License Details for Migration to Connection 7.x and Later:                                                                      |
| Include license host ID data needed to migrate to Connection 7.x and later. NDTE: this may require another login for CLI Access |
|                                                                                                    |

**Nota:** Per una descrizione più dettagliata del processo di backup e esportazione, consultare la sezione <u>Esportazione COBRAS</u> del documento relativo alla **modalità Sincronia file di COBRAS** di Cisco Unity Tools.

#### Limitazioni del backup COBRAS

Èimportante comprendere che COBRAS non esegue il backup di alcune impostazioni di sistema, pertanto è necessario assicurarsi di crearle manualmente prima di tentare il ripristino. Di seguito è riportato un elenco delle impostazioni più comuni, ma Cisco consiglia di fare riferimento alla <u>documentazione COBRAS</u> per un elenco completo:

- Classe di servizio personalizzata
- Programmazioni personalizzate
- Modifiche personalizzate alle tabelle delle restrizioni
- Integrazione dello switch con Cisco Unified Communications Manager (CUCM)
- Integrazione LDAP (Lightweight Directory Access Protocol)

# Ripristina nel nuovo CUC

Completare questi passaggi per ripristinare il sistema alla nuova versione di CUC:

- 1. All'interno di CUC, creare un nuovo account per il ripristino che non abbia una cassetta postale e che abbia il ruolo di amministratore remoto.
- 2. In base alle specifiche esigenze di installazione, creare manualmente i componenti descritti nella sezione precedente che non vengono ripristinati tramite COBRAS.

3. Èora possibile eseguire il processo di ripristino del sistema.

**Nota:** Fare riferimento alla sezione <u>Processo di ripristino</u> del documento **COBRAS Briefcase Mode** Cisco Unity Tools per visualizzare informazioni dettagliate su come ripristinare il sistema alla nuova versione di CUC.

# Informazioni correlate

- Modalità Sincronia file COBRAS Cisco Unity Tools
- Documentazione e supporto tecnico Cisco Systems